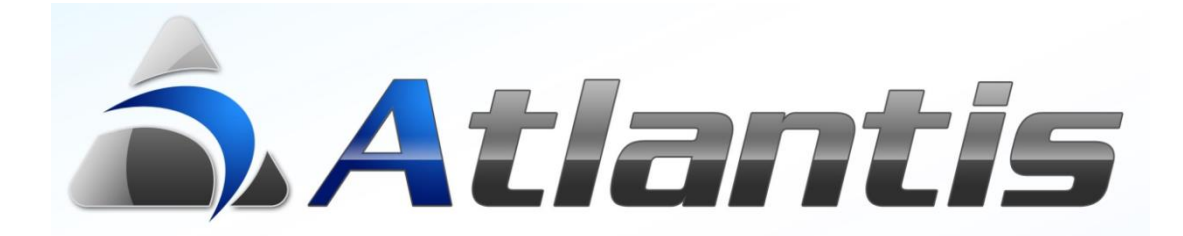

# Tax Agent

# Περιεχόμενα

| Γενική Περιγραφή                                                     | 3 |
|----------------------------------------------------------------------|---|
| Αρχική παραμετροποίηση                                               | 4 |
| Εγκατάσταση & παραμετροποίηση Tax Agent                              | 4 |
| Παραμετροποίηση Tax Agent στο E.R.P                                  | 4 |
| Αλλαγή στοιχείων εταιρίας                                            | 5 |
| Παραμετροποίηση παραστατικών Ε.R.P                                   | 6 |
| Σήμανση                                                              | 6 |
| Πολλαπλά αντίγραφα                                                   | 6 |
| Επανεκτυπώσεις                                                       | 6 |
| Προτυπωμένα στοιχεία εταιρίας                                        | 6 |
| Setup E.R.P. για ηλεκτρονική διαβίβαση στοιχείων στην Α.Α.Δ.Ε        | 7 |
| Ειδικές περιπτώσεις                                                  | 8 |
| Περιοδικές εργασίες ημέρας ("Ζ" και ηλεκτρονική διαβίβαση στοιχείων) | 0 |
|                                                                      |   |

# Γενική Περιγραφή

Ο μηχανισμός σήμανσης (ΕΑΦΔΣΣ) «Tax Agent» συνδέεται με τις εφαρμογές Atlantis και Atlantis Entry ως μηχανισμός τύπου B.

Όλη η παραμετροποίηση και η καθημερινή χρήση του μηχανισμού γίνεται εντός του ERP.

Η αρχική εγκατάσταση και διάφορες λειτουργίες που αφορούν θέματα παραμετροποίησης, βλάβες ρυθμίσεις όπως ημερομηνίες, ώρες κλπ. περιγράφονται αναλυτικά στις οδηγίες εγκατάστασης και χρήσης που συνοδεύουν τον μηχανισμό.

Ακολουθεί αναλυτική περιγραφή παραμετροποίησης και χρήσης.

# Αρχική παραμετροποίηση

#### Εγκατάσταση & παραμετροποίηση Tax Agent

Η εκκίνηση λειτουργίας του μηχανισμού Tax Agent και η σύνδεσή του στο δίκτυο της επιχείρησης (σειριακά ή Ethernet) γίνεται σύμφωνα με τις οδηγίες εγκατάστασης και το ειδικό πρόγραμμα setup που συνοδεύουν τον μηχανισμό.

#### Παραμετροποίηση Tax Agent στο E.R.P.

Η εγκατάσταση των απαραίτητων αρχείων τύπου .dll του Tax Agent πραγματοποιείται με την εγκατάσταση της έκδοσης του Ε.R.P.

Κατά την αρχική παραμετροποίηση ενός μηχανισμού ορίζονται όλες οι απαραίτητες παράμετροι για την εγκατάσταση και λειτουργία του.

Σε κάθε εγκατάσταση μπορούν να οριστούν περισσότεροι του ενός (1) μηχανισμοί. Η επιλογή του μηχανισμού που θα χρησιμοποιηθεί κάθε φορά ορίζεται με ειδική συνάρτηση στο σχεδιασμό της φόρμας εκτύπωσης του παραστατικού.

Οι μηχανισμοί σήμανσης της εγκατάστασης ορίζονται μέσω των γενικών πινάκων της εφαρμογής.

Οονάνωση Γενικές παράμετροι Ειδικές παράμετροι Σχεδιασμός συναλλαγών Πίνακες Γενικοί Χρήσεις Λογαριασμοι Γ.Λ. ΦΠΑ Ειδικά καθεστώτα ΦΠΑ Σχεδιαζόμενες στήλες Γενικές παράμετροι Καταστάσεις συναλλαγής Φορολογικοί εκτυπωτές Έγγραφα Αντιστοίχιση σειρών GTemp Ομάδες υποκαταστημάτων

Οι παράμετροι που ορίζονται για κάθε μηχανισμό εμφανίζονται στη διπλανή εικόνα και

| αναλύονται παρακάτω:          | Μεταβολή Tax Agent ×                                   |  |  |  |  |
|-------------------------------|--------------------------------------------------------|--|--|--|--|
|                               | Στοιχεία φορολογικού μηχανιασμού                       |  |  |  |  |
|                               | Κωδικός 1 Πόρτα 💽 🗸                                    |  |  |  |  |
|                               | Περιγραφή TaxAgent1 IP Address 172.18.102.77           |  |  |  |  |
| Κάθε μηχανισμός               | Σειριακός αριθ. DLL77000001 Αναζήτηση Ζ info           |  |  |  |  |
| χαρακτηρίζεται με έναν κωδικό | Registration key 1A9FAB92FC26D0028C710A063048A8FA      |  |  |  |  |
| και μία περιγραφή.            |                                                        |  |  |  |  |
|                               | Φάκελοι καταχώρησης αρχείων                            |  |  |  |  |
| Ο κάθε μηχανισμός έχει έναν   | Σήμανσης (\ada\Public\TaxAgent\Out\                    |  |  |  |  |
| μοναδικό Σειριακό αριθμό που  | Αντιγράφων (\\ada\Public\TaxAgent\Out\Copies\)         |  |  |  |  |
| αναγράφεται πάνω στην ίδια    | Στοιχεία Α.Α.Ε.Δ.Ε.                                    |  |  |  |  |
| την συσκευή και πρέπει να     | Upload URL http://tam.gsis/eafdss/myweb/websend.php    |  |  |  |  |
| καταχωρηθεί στην αντίστοιχη   | AES κλειδί BC4073D514DFEA29A70C9B34874733B592AFF1FE36B |  |  |  |  |
| θέση ορισμού των στοιχείων    |                                                        |  |  |  |  |
| του μηχανισμού.               |                                                        |  |  |  |  |

Στη συνέχεια ορίζεται ο τρόπος σύνδεσης του μηχανισμού. Αυτός μπορεί να είναι είτε σειριακός, όπου ορίζεται η Πόρτα USB του υπολογιστή στην οποία συνδέεται ο μηχανισμός, είτε η διεύθυνση (IP Address) με την οποία αναγνωρίζεται στο δίκτυο της εγκατάστασης.

Τα αρχεία (a.txt, b.txt και e.txt) που προκύπτουν από κάθε σήμανση αποθηκεύονται με δομή «\Σειριακός αριθμός μηχανισμού\Αύξων αριθμός Ζ \ ...», κάτω από την διαδρομή φακέλων η οποία έχει οριστεί στο πεδίο «Φάκελος καταχώρησης αρχείων **Σήμανσης**».

Παράλληλα, δίδεται και η δυνατότητα αυτόματης τήρησης αντιγράφων ασφαλείας, με την ίδια δομή που αναφέρεται παραπάνω, κάτω από την διαδρομή φακέλων η οποία έχει οριστεί στο πεδίο «Φάκελος καταχώρησης αρχείων **Αντιγράφων**».

**Σημαντικό:** οι διαδρομές φακέλων καταχώρησης αρχείων σήμανσης και αντιγράφων πρέπει τελειώνουν πάντα με το χαρακτήρα «\» (backslash).

**!!! ΠΡΟΣΟΧΗ !!!:** Σε περίπτωση χρήσης του μηχανισμού από περισσότερους του ενός χρήστες, οι φάκελοι προορισμού των αρχείων σήμανσης καθώς και των αντιγράφων ασφαλείας θα πρέπει να είναι προσβάσιμοι σε όλους τους χρήστες.

Επίσης, για κάθε μηχανισμό ορίζονται και τα στοιχεία (URL και κλειδί AES) αποστολής δεδομένων στην Α.Α.Δ.Ε. Στις επόμενες σελίδες υπάρχει αναλυτική περιγραφή παραμετροποίησης του ERP και της αντίστοιχης αποστολής αρχείων στην Α.Α.Δ.Ε.

## Αλλαγή στοιχείων εταιρίας

Σε περίπτωση που χρειαστεί να γίνει αλλαγή των στοιχείων της εταιρίας, επιλέγουμε το

| πλήκτρο «info» στην       | Συσκει | Συσκευή σήμανσης >>> |                  |             |          |                 |                 | x           |         |  |
|---------------------------|--------|----------------------|------------------|-------------|----------|-----------------|-----------------|-------------|---------|--|
| οθόνη                     |        | _                    |                  | K.          | ατασκει  | υαστής          | MIC             | RELEC       |         |  |
| παραμετροποίησης.         |        | Tax                  |                  |             | Τύπος    | 19013           | 1               |             |         |  |
| / . /                     |        | ∩e                   | Serie            | _ Σεφ       | οιακός α | <b>τριθμό</b> ς | DLL77000001     | Version     | V1 B1   |  |
| Εμφανίζεται μία σειρά     |        | − Κατάστ             | αση συσκευ       | <i>ι</i> ής |          |                 |                 |             |         |  |
| από πληροφορίες που       |        | Υπογραφ              | ές ημέρας        | 71          | of       | 10000           | Σύνολο πονοαφών | 426         |         |  |
| αφορούν τα μέχρι εκείνη   |        | Kilei                | Κλεισίματα Ζ 117 |             |          | 1850            | Ημερομηνία      | 09/04/2019  | - 11.11 |  |
| την στιγμή στοιχεία       |        | γριτά                | ές τίτλου 🏾      | 1           | of       | 20              |                 | 00/01/2010  |         |  |
| χρήσης του                |        | L                    |                  | E٧          | εργός ΄  | τίτλος          |                 | Τύπος Εκτύπ | ωσης    |  |
| συγκεκριμένου             |        |                      | UNISOFT A        | νE          |          |                 | N               | Normal      |         |  |
| μηχανισμού.               |        |                      | ПРОГРАММ         | АТА НА      | EKT.     |                 | N               | Normal 💌    |         |  |
|                           |        |                      | ΥΠΟΛΟΓΙΣΤ        | ſΩN         |          |                 | N               | Normal      |         |  |
| Στην ίδια οθόνη, μέσω του |        |                      | ΣΠ. ΜΕΡΚΟ'       | YPH 17-     | 19       |                 | N               | lormal      | -       |  |
| πλήκτρου «Αλλαγή»,        |        | ΜΕΤΑΜΟΡΦΩΣΗ          |                  |             |          |                 | N               | lormal      | -       |  |
| δίδεται η δυνατότητα      | Тах    |                      | THA. 212 68      | 877600      |          |                 | N               | lormal      | -       |  |
| τροποποίησης των          | Agent  |                      |                  |             | — [      | 66A             | αγή Ανανέα      | ωση Έξ      | 20805   |  |
|                           |        |                      |                  |             |          |                 |                 |             |         |  |

αναλυτικών στοιχείων ταυτότητας της επιχείρησης.

!!! Προσοχή !!! Η ΕΑΦΔΣΣ έχει δυνατότητα καταχώρησης στην Φορολογική Μνήμη μέχρι δέκα (10) αλλαγές τίτλου / επωνυμίας κατόχου. Σε περίπτωση που αυτές συμπληρωθούν δεν είναι δυνατή η εισαγωγή νέου τίτλου παρά μόνο με αντικατάσταση της Φορολογικής Μνήμης, με τις προβλεπόμενες διαδικασίες του νόμου.

# Παραμετροποίηση παραστατικών Ε.R.P.

#### Σήμανση

Τα παραστατικά του Ε.Ρ. που λαμβάνουν σήμανση, σηματοδοτούνται με τη προσθήκη

ειδικού πεδίου στο σχεδιασμό της φόρμας εκτύπωση τους. Το πεδίο αυτό θα πρέπει να προστεθεί στην

| 109 SIZEQTY9       | 5  | 0 Δεξιά    |
|--------------------|----|------------|
| 110 SIZEQTY10      | 5  | 0 Δεξιά    |
| 111 TAXAGENTSIG(3) | 80 | 0 Αριστερά |
|                    |    |            |

φόρμα εκτύπωσης, στο σημείο που θα εκτυπωθεί η ψηφιακή υπογραφή.

Στο πεδίο αυτό πρέπει να γίνει χρήση της συνάρτηση «TAXAGENTSIG(x)» του ERP. Η παράμετρος «x» της συνάρτησης είναι ο κωδικός στο ERP του φορολογικού εκτυπωτή ΕΑΦΔΣΣ (Tax Agent) ο οποίος θα χρησιμοποιηθεί για τη σήμανση του συγκεκριμένου παραστατικού. Το μήκος του πεδίου στη φόρμα πρέπει να είναι τουλάχιστον 77 χαρακτήρες ώστε να εμφανίζεται πλήρως η ψηφιακή υπογραφή.

**!!! Προσοχή !!!** στο σχεδιαστικό τμήμα των φορμών εκτύπωσης (draft και γραφικές) στη γραμμή στην οποία θα προστεθεί η ψηφιακή υπογραφή, ΔΕΝ θα πρέπει να υπάρχουν άλλα πεδία.

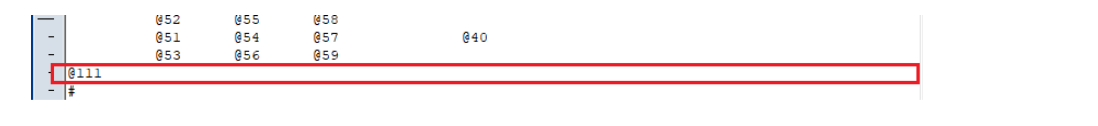

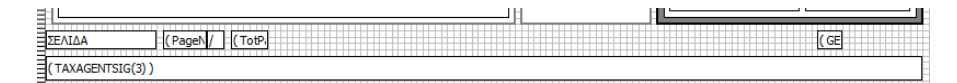

#### Πολλαπλά αντίγραφα

Σε εγκαταστάσεις που είναι στημένες με διακριτά στο ERP (όχι προτυπωμένα) πολλαπλά αντίγραφα παραστατικών (π.χ. Πελάτης, Αποθήκη, Λογιστήριο,...), η εφαρμογή παράγει για το κάθε αντίγραφο διαφορετική συμβολοσειρά σήμανσης, χωρίς να απαιτείται καμία περεταίρω παραμετροποίηση.

#### Επανεκτυπώσεις

Επανεκτύπωση παραστατικών που έχουν ήδη πάρει σήμανση, γίνεται με χρήση της σήμανσης που είχαν πάρει κατά την αρχική τους έκδοση. Σε περίπτωση δε πολλαπλών αρχικών αντιγράφων, το καθένα θα εκτυπωθεί με την αρχική του σήμανση, έστω και αν ζητηθεί επιλεκτική επανεκτύπωση συγκεκριμένων από αυτά.

#### Προτυπωμένα στοιχεία εταιρίας

Σε εγκαταστάσεις όπου τα στοιχεία εταιρίας είναι προτυπωμένα, αυτά μπορούν να οριστούν στη φόρμα με ειδική συνάρτηση «noprint()», έτσι ώστε να συμπεριληφθούν στο αρχείο a.txt που θα πάρει σήμανση αλλά να μην εκτυπωθούν κατά την εκτύπωση του παραστατικού σε φυσικό εκτυπωτή.

**Σημ.** Σήμανση δίδεται μόνο κατά την αρχική εκτύπωση των παραστατικών. Εάν για οποιοδήποτε λόγο κατά την επανεκτύπωση ενός παραστατικού δεν βρεθεί η σήμανση του, αυτό θα εκτυπωθεί χωρίς σήμανση.

# Setup E.R.P. για ηλεκτρονική διαβίβαση στοιχείων στην Α.Α.Δ.Ε.

Η διαδικασία είναι η ακόλουθη :

- 1. Εγκατάσταση της έκδοσης της εφαρμογής, με την οποία εκτός των άλλων:
  - Περιέχει το πίνακα κωδικοποίησης παραστατικών (ΓΓΠΣ), προσυμπληρωμένο με τις απαραίτητες εγγραφές
  - Περιλαμβάνει το πεδίο «Κατηγορία ΓΓΠΣ» στον πίνακα συντελεστών ΦΠΑ

Οι κατηγορίες ΦΠΑ αντιστοιχίζονται ως εξής:

Κατηγορία Α: 6% (4%)

Κατηγορία Β: 13% (9%)

Κατηγορία Γ: 24% (17%)

Κατηγορία Δ: 36%

Κατηγορία Ε: Απαλλάσσεται

| K | Κατηγορίες ΦΠΑ Χ             |           |         |                |        |   |  |  |  |  |
|---|------------------------------|-----------|---------|----------------|--------|---|--|--|--|--|
|   | Κωδικός                      | Περιγραφή | Ποσοστό | Κατηγορία ΓΠΤΣ | Ενεργή | ^ |  |  |  |  |
|   | ► <mark>4</mark>             | ΦΠΑ 4%    | 4       | A              | Ναι    |   |  |  |  |  |
|   | 6                            | ФПА 6%    | 6       | A              | Ναι    |   |  |  |  |  |
|   | 9                            | ΦΠΑ 9%    | 9       | В              | Ναι    |   |  |  |  |  |
|   | 13                           | ΦΠΑ 13%   | 13      | В              | Ναι    |   |  |  |  |  |
|   | 17                           | ΦΠΑ 17%   | 17      | Г              | Ναι    |   |  |  |  |  |
|   | 24                           | ФПА 24%   | 24      | Г              | Ναι    |   |  |  |  |  |
|   | 99                           | ANEY ΦΠΑ  | 0       | E              | Ναι    |   |  |  |  |  |
|   |                              |           |         |                |        |   |  |  |  |  |
|   |                              |           |         |                |        |   |  |  |  |  |
|   |                              |           |         |                |        |   |  |  |  |  |
|   |                              |           |         |                |        |   |  |  |  |  |
|   |                              |           |         |                |        |   |  |  |  |  |
|   |                              |           |         |                |        |   |  |  |  |  |
|   |                              |           |         |                |        |   |  |  |  |  |
|   |                              |           |         |                |        |   |  |  |  |  |
|   |                              |           |         |                |        | ~ |  |  |  |  |
| N | Νέα Εγγραφή Διαγραφή Ακύρωση |           |         |                |        |   |  |  |  |  |

- Περιλαμβάνει το πίνακα με τις διατάξεις απαλλαγής από ΦΠΑ, προσυμπληρωμένο με τις απαραίτητες εγγραφές.
- 2. Αντιστοίχιση τύπων συναλλαγών πωλήσεων με κωδικούς ΓΓΠΣ. Η εφαρμογή, με βάση τη φύση των τύπων συναλλαγών μπορεί να προτείνει τον κατάλληλο κωδικό ΓΓΠΣ. Η πρόταση αυτή θα πρέπει να ελεγχθεί προσεκτικά από τον υπεύθυνο λογιστηρίου διότι ενδέχεται να διαφοροποιείται ανάλογα με το στήσιμο της κάθε επιχείρησης. Η αντιστοίχιση γίνεται μέσα από τα στοιχεία του κάθε τύπου συναλλαγής. Η μαζική αντιστοίχιση γίνεται από τους τύπους συναλλαγών πελατών με χρήση του πλήκτρου «Αντιστοίχιση με κωδικούς ΓΓΠΣ».

| Αντιστοίχιση τύπω | ν συναλλαγών με κωδικούς ΓΓΠΣ               |   |                                                         |    |      | C         | ⊐ × |
|-------------------|---------------------------------------------|---|---------------------------------------------------------|----|------|-----------|-----|
| Κωδ. συναλλαγής   | Περιγραφή συναλλαγής                        |   | Περιγραφή κωδικού ΓΠΤΣ                                  |    |      | Κωδ. ΓΓΠΣ | ~   |
| 1001              | ΤΙΜΟΛΟΠΟ - Δ.ΑΠΟΣΤΟΛΗΣ                      | П | ΜΟΛΟΠΟ -ΔΕΛΤΙΟ ΑΠΟΣΤΟΛΗΣ                                |    |      | 221       |     |
| 1002              | ΔΕΛΤΙΟ ΑΠΟΣΤΟΛΗΣ                            | Δ | ΕΛΤΙΟ ΑΠΟΣΤΟΛΗΣ                                         |    |      | 158       |     |
| 1003              | ΔΕΛΤΙΟ ΑΠΟΣΤΟΛΗΣ (Διακίνηση σε ΑΧ)          | Δ | ΕΛΤΙΟ ΑΠΟΣΤΟΛΗΣ                                         |    |      | 158       |     |
| 1004              | ΤΙΜΟΛΟΠΟ ΠΩΛΗΣΗΣ                            | П | ΜΟΛΟΠΟ                                                  |    |      | 165       |     |
| 1005              | ΤΙΜΟΛΟΠΟ ΠΩΛΗΣΗΣ (ΕΝΔΟΚΟΙΝΟΤΙΚΟ)            | П | ΜΟΛΟΠΟ                                                  |    |      | 165       |     |
| 1006              | ΤΙΜΟΛΟΠΟ ΠΩΛΗΣΗΣ (ΤΡΙΤΩΝ ΧΩΡΩΝ)             | П | ΜΟΛΟΠΟ                                                  |    |      | 165       |     |
| • 1007            | ΤΙΜΟΛΟΠΟ ΤΟΚΩΝ                              | П | ΜΟΛΟΠΟ                                                  |    |      | 165       |     |
| • 1010            | ΤΙΜΟΛΟΠΟ ΛΟΙΠΩΝ ΧΡΕΩΣΕΩΝ                    | П | ΜΟΛΟΠΟ                                                  |    |      | 165       |     |
| 1011              | ΤΙΜΟΛΟΠΟ ΠΩΛΗΣΗΣ ΠΑΠΩΝ ΣΤΟΙΧΕΙΩΝ            | П | ΜΟΛΟΠΟ                                                  |    |      | 165       |     |
| 1051              | ΑΠΟΔΕΙΞΗ ΛΙΑΝΙΚΗΣ - Δ.ΑΠΟΣΤΟΛΗΣ             | П | ΜΟΛΟΠΟ -ΔΕΛΤΙΟ ΑΠΟΣΤΟΛΗΣ                                |    |      | 221       |     |
| 1052              | ΑΠΟΔΕΙΞΗ ΛΙΑΝΙΚΗΣ                           | П | ΜΟΛΟΠΟ                                                  |    |      | 165       |     |
| 1053              | ΣΤΟΙΧΕΙΟ ΑΥΤΟΠΑΡΑΔΟΣΗΣ - Δ.ΑΠΟΣΤΟΛΗΣ        | П | ΜΟΛΟΠΟ -ΔΕΛΤΙΟ ΑΠΟΣΤΟΛΗΣ                                |    |      | 221       |     |
| 1054              | ΣΤΟΙΧΕΙΟ ΑΥΤΟΠΑΡΑΔΟΣΗΣ                      | П | ΜΟΛΟΠΟ                                                  |    |      | 165       |     |
| 1100              | ΠΙΣΤΩΤΙΚΟ ΤΙΜΟΛΟΠΟ ΕΠΙΣΤΡΟΦΗΣ - Δ.ΠΑΡΑΛΑΒΗΣ | П | ΣΤΩΤΙΚΟ ΤΙΜΟΛΟΠΟ - ΔΕΛΤΙΟ ΑΠΟΣΤΟΛΗΣ                     |    |      | 236       |     |
| 1101              | ΔΕΛΤΙΟ ΠΑΡΑΛΑΒΗΣ (ΕΠΙΣΤΡΟΦΗΣ)               | Δ | ΕΛΤΙΟ ΠΟΣΟΤΙΚΗΣ ΠΑΡΑΛΑΒΗΣ                               |    |      | 40        |     |
| • 1102            | ΠΙΣΤΩΤΙΚΟ ΤΙΜΟΛΟΠΟ ΕΠΙΣΤΡΟΦΗΣ               | П | ΣΤΩΤΙΚΟ ΤΙΜΟΛΟΠΟ                                        |    |      | 169       |     |
| 1103              | ΠΙΣΤΩΤΙΚΟ ΤΙΜΟΛΟΠΟ ΕΚΠΤΩΣΗΣ                 | П | ΣΤΩΤΙΚΟ ΤΙΜΟΛΟΠΟ                                        |    |      | 169       |     |
| 1104              | ΠΙΣΤΩΤΙΚΟ ΕΠΙΣΤΡΟΦΗΣ (ΕΝΔΟΚΟΙΝΟΤΙΚΟ)        |   | ΣΤΩΤΙΚΟ ΤΙΜΟΛΟΠΟ                                        | _  |      | 169       |     |
| 1105              | ΠΙΣΤΩΤΙΚΟ ΕΚΠΤΩΣΗΣ (ΕΝΔΟΚΟΙΝΟΤΙΚΟ)          |   | Αυτόματη αντιστοίχιση εγγραφής (Πρόταση)                |    |      | 169       |     |
| 1106              | ΠΙΣΤΩΤΙΚΟ ΕΠΙΣΤΡΟΦΗΣ (ΤΡΙΤΩΝ ΧΩΡΩΝ)         |   |                                                         |    |      | 169       |     |
| 1107              | ΠΙΣΤΩΤΙΚΌ ΕΚΠΤΩΣΗΣ (ΤΡΙΤΩΝ ΧΩΡΩΝ)           |   | Αυτοματη αντιστοιχιση ολων των εγγραφων (Προταση)       |    |      | 169       |     |
| 1108              | ΠΙΣΤΩΤΙΚΟ ΤΙΜΟΛΟΠΟ ΤΟΚΩΝ                    |   | Αυτόματη αντιστοίχιση μόνο των κενών εννοαφών (Πρόταση) |    |      | 169       |     |
| • 1110            | ΠΙΣΤΩΤΙΚΟ ΤΙΜΟΛΟΠΟ ΛΟΙΠΩΝ ΧΡΕΩΣΕΩΝ          |   |                                                         |    |      | 169       |     |
| • 1111            | ΠΙΣΤΩΤΙΚΟ ΤΙΜΟΛΟΠΟ ΠΑΠΩΝ ΣΤΟΙΧΕΙΩΝ          |   | Evcel                                                   |    |      | 169       |     |
| 1151              | ΑΠΟΔΕΙΞΗ ΕΠΙΣΤΡΟΦΗΣ ΛΙΑΝΙΚΗΣ                |   | Excer                                                   | Ľ  |      | 236       |     |
| • 1191            | ΠΙΣΤΩΤΙΚΟ ΤΙΜΟΛΟΠΟ ΕΚΠΤΩΣΗΣ (ΛΟΓΩ ΤΖΙΡΟΥ)   |   | Kathoniquée Station                                     |    |      | 169       |     |
| 1201              | ΜΕΤΑΦΟΡΑ ΧΡΕΩΣΗΣ ΑΠΟ/ΣΕ ΠΕΛΑΤΗ              |   | καθορισμος 21ηλων                                       |    |      |           |     |
| 1301              | ΣΥΝΑΛΛΑΓΜΑΤΙΚΗ ΔΙΑΦΟΡΑ (ΧΡΕΩΣΗ)             |   | Αποθήκευση Καθορισμού Στηλών                            | E  |      | 165       | ~   |
| -                 |                                             |   | Ακύρωση Παραμετροποίησης Στηλών                         |    |      |           |     |
|                   |                                             |   | Διαγραφή αποθηκευμένης παραμετροποίησης στηλών          | no | δοχή | Ακύρω     | ση  |

Σε περίπτωση που θέλουμε να διαφοροποιήσουμε την συμπεριφορά κάποιας σειράς έκδοσης παραστατικών από εκείνη του αντίστοιχου τύπου συναλλαγής, αυτό

επιτυγχάνεται μέσω των στοιχείων ΓΓΠΣ των σειρών.

|              | •    |                                      |   |  |  |  |
|--------------|------|--------------------------------------|---|--|--|--|
| Συμπεριφορά  | Υпερ | Υπερισχύει ο κωδικός ΓΠΤΣ της σειράς |   |  |  |  |
| Κωδικός ΓΠΤΣ | 221  | ΤΙΜΟΛΟΠΟ -ΔΕΛΤΙΟ ΑΠΟΣΤΟΛΗΣ           | Ţ |  |  |  |

Οι επιλογές που παρέχονται είναι:

- i. Υπερισχύει ο κωδικός ΓΓΠΣ της συναλλαγής
- ii. Υπερισχύει ο κωδικός ΓΓΠΣ της σειράς
- Απενεργοποίηση

## Ειδικές περιπτώσεις

 Μόνο σε επιχειρήσεις που έχουν την ανάγκη έκδοσης παραστατικών με παρακράτηση φόρου, θα πρέπει να οριστούν οι επιβαρύνσεις που χαρακτηρίζονται ως παρακράτηση

φόρου, μέσω της αντίστοιχης οθόνης επιβαρύνσεων.

| Τύπος υπολογισμού 🤇      |                                       |
|--------------------------|---------------------------------------|
| Συνθήκη (                |                                       |
| Λογιστικός χαρακτηρισμός |                                       |
|                          | Διατήρηση καθεστώτος ΦΠΑ 📃            |
|                          | Η αξία επιβάρυνσης περιλαμβάνει ΦΠΑ 📃 |
|                          | Η αξία επιβάρυνσης επηρεάζει κόστος 📃 |
|                          | Παρακρατηθείς φόρος 🗸                 |

 Μόνο σε επιχειρήσεις που έχουν την ανάγκη έκδοσης παραστατικών σε νομίσματα διαφορετικά του Ευρώ, θα πρέπει στον πίνακα νομισμάτων να συμπληρωθούν αντιστοίχως οι τριψήφιοι κωδικοί τους (ISO).

- Μόνο σε επιχειρήσεις με δραστηριότητα «Πρατηρίου υγρών καυσίμων», για την κάλυψη των απαιτήσεων της ΠΟΛ.1167/2018, επιπροσθέτως θα πρέπει να ακολουθηθούν τα εξής βήματα :
  - Στον πίνακα των Γενικών παραμέτρων της εφαρμογής (Οργάνωση Πίνακες –

| Γενικοί – Γενικές παράμετροι) θα |
|----------------------------------|
| πρέπει να προστεθεί η            |
| παράμετρος : 229 – SHOWFUEL      |

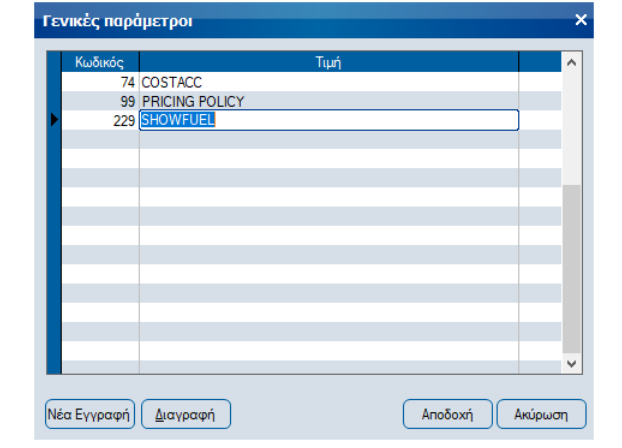

Στα σταθερά στοιχεία
των ειδών αποθήκης
θα πρέπει να οριστεί
ο τύπος καυσίμου :

| 🕅 Διαχείριση ει                                          | δών αποθήκης                                                                                                    | + _ 🗆 ×                                                             |
|----------------------------------------------------------|----------------------------------------------------------------------------------------------------|---------------------------------------------------------------------|
| 3 ΠΕΤΡΕΛΑΙΟ                                              | ΘΕΡΜΑΝΣΗΣ                                                                                                    | κ. Εικόνα <u>Λ</u> ίστα 😓 <b>?</b>                                  |
| Λογιστική / Παρα<br>Γενικά στοιχεία                      | τηρήσεις Γεφοδιαστική πολι <u>τική Στοιχεία e</u> shop Πρόσθετα στοιχεί<br>Τιμές Μονάδες μέτρησης Ειδικά στοιχεία Προμηθευτές / Εφαρμογέα | α e-shop Πεδία χρήστη Νέα εγγραφή<br>Σύνθεση / Εναλλακτικά Διαγραφή |
| Ма́ока S/N<br>C Level                                    | Κατάταξη είδους       (ABC Analysis)       1½       Είδος εγγυοδοσ.                                                                       |                                                                     |
| Πρότυπο κόστος<br>Τύπος καυσίμου                         |                                                                                                    | <b></b>                                                             |
| Ξιδ. υπό κατάργηση<br>Είδος τρίτου                       | 20 DIESEL<br>21 DIESEL PREMIUM<br>30 DIESEL PREMIUM<br>30 DIESEL PREMIUM<br>ος επί παραγγελία                                             | Έλεγχ. υπολοίπου 🖌<br>Παρ.5 αρ.39α                                  |
| - Συμπεριφορά κα<br>Αντικατάσταση είδα<br>Αυτόματη ενημι | 31 DIESEL HEAT.PREMIUN       32 DIESEL LIGHT       40 LPG       50 CNG                                                                    | αποθήκη<br>αποθήκη                                                  |
| Εκτύπωση ανάλυση<br>— Φόροι / Έξοδα<br>1                 |                                                                                                    | -0 979) 16                                                          |

**Σημ.** Όλα τα παραστατικά που θα αποσταλούν στη ΓΓΠΣ θα πρέπει να σημαίνονται. Δηλαδή ακόμα και τα παραστατικά τύπου «Τιμολόγιο» θα σημαίνονται, αφού ο Α/Α σήμανσης ημέρας συμμετέχει στην ονοματολογία του αρχείου που θα αποσταλεί στη ΓΓΠΣ.

# Περιοδικές εργασίες ημέρας ("Ζ" και ηλεκτρονική διαβίβαση

#### στοιχείων).

Οι περιοδικές εργασίες ημέρας, εκκινούν από τα αντίστοιχα πλήκτρα που βρίσκονται στην φόρμα στοιχείων του κάθε μηχανισμού. Η εφαρμογή μέσω της ενότητας «Δικαιώματα πρόσβασης», εξασφαλίζει τη πρόσβαση στην οθόνη «ΕΑΦΔΣΣ εκτυπωτές» μόνο στους εξουσιοδοτημένους χρήστες

| Μεταβολή Τ                                                                                                    | ax Agent X                                                                                                    |  |  |  |  |  |  |
|----------------------------------------------------------------------------------------------------|----------------------------------------------------------------------------------------------------|--|--|--|--|--|--|
| 🗧 Στοιχεία φορο                                                                                                    | λογικού μηχανιασμού                                                                                                    |  |  |  |  |  |  |
| Κωδικός<br>Περιγραφή<br>Σειριακός αριθ.<br>Registration key                                                                             | 1     Πόρτα     3     ▼       TAXAGENT_COM3     IP Address         DLL77000001     Avačýτηση Z     info       1A9FAB92FC26D0028C710A063048A8FA     Fungané     Z |  |  |  |  |  |  |
| <b>Φάκελοι κατα</b><br>Σήμανσης<br>Αντιγράφων                                                                                           |                                                                                                    |  |  |  |  |  |  |
| EToxxeia Α Α Ε Δ Ε<br>Upload URL [http://tam.gsis.gr/eafdss/myweb/websend.php<br>AES κλειδί BC4073D514DFEA29A70C9B34874733B592AFF1FE36B |                                                                                                    |  |  |  |  |  |  |
|                                                                                                    | 🗷 Αποδοχή Ακύρωση                                                                                                    |  |  |  |  |  |  |

Επίσης γρήγορη πρόσβαση στις περιοδικές εργασίες των εκτυπωτών ΕΑΦΔΣΣ παρέχεται στους χρήστες που μέσω του πλήκτρου «Σύστημα» στη μπάρα γρήγορης πρόσβαση της εφαρμογής.

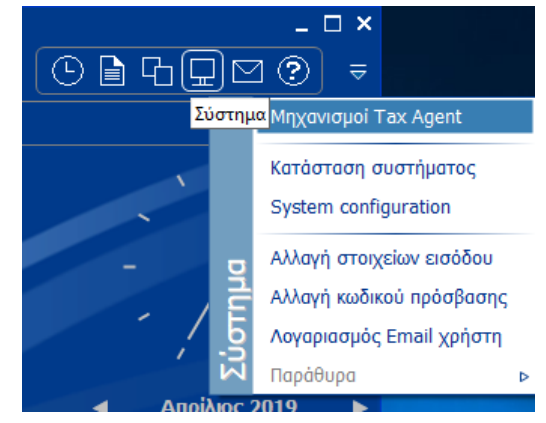

Μέσω της επιλογής «Μηχανισμοί Tax Agent» εμφανίζεται η οθόνη «Εργασίες Tax Agent»

όπου υπάρχουν συγκεντρωμένες οι περιοδικές εργασίες που εκτελούνται για κάθε μηχανισμό σήμανσης της εγκατάστασης. Η εφαρμογή μέσω της ενότητας «Δικαιώματα πρόσβασης», εξασφαλίζει τη πρόσβαση στην οθόνη «Εργασίες Tax Agent» μόνο στους εξουσιοδοτημένους χρήστες.

| Εργασίες Tax Agent     | × |
|------------------------|---|
|                        |   |
| Αποστολή στην Α.Α.Δ.Ε. |   |